## **Control remoto USB tipo Wifi**

Especificaciones :

- 1. Voltaje de trabajo: 12-24VDC.
- 2. Wifi: 2.4G IEEE 802.11 b/g/n.
- 3. 1 canal de salida de relé
- 4. Con entrada de sensor de puerta
- 5. Soporte para funcionar con Google Home, Amazon Alexa e IFTTT

## Instrucciones de operación:

Busque e instale la aplicación "Xhouse IOT" en Google Play (Android) o en Apple Store (Iphone) o escanee el código QR que viene en la caja o manual físico del producto. Registre una cuenta y luego inicie sesión con las crendeciales que registró.

## Emparejar con app:

*Manera automática:* Dentro de la aplicación, con el equipo debidamente energizado, se detectará automáticamente el dispositivo para emparejarlo con la red wifi. Seleccione la red correspondiente y la contraseña de esta. Luego seleccione el tipo de motor donde está instalado, esto es meramente gráfico y no afecta el funcionamiento del dispositivo. Luego de este proceso, el equipo estará listo para su uso.

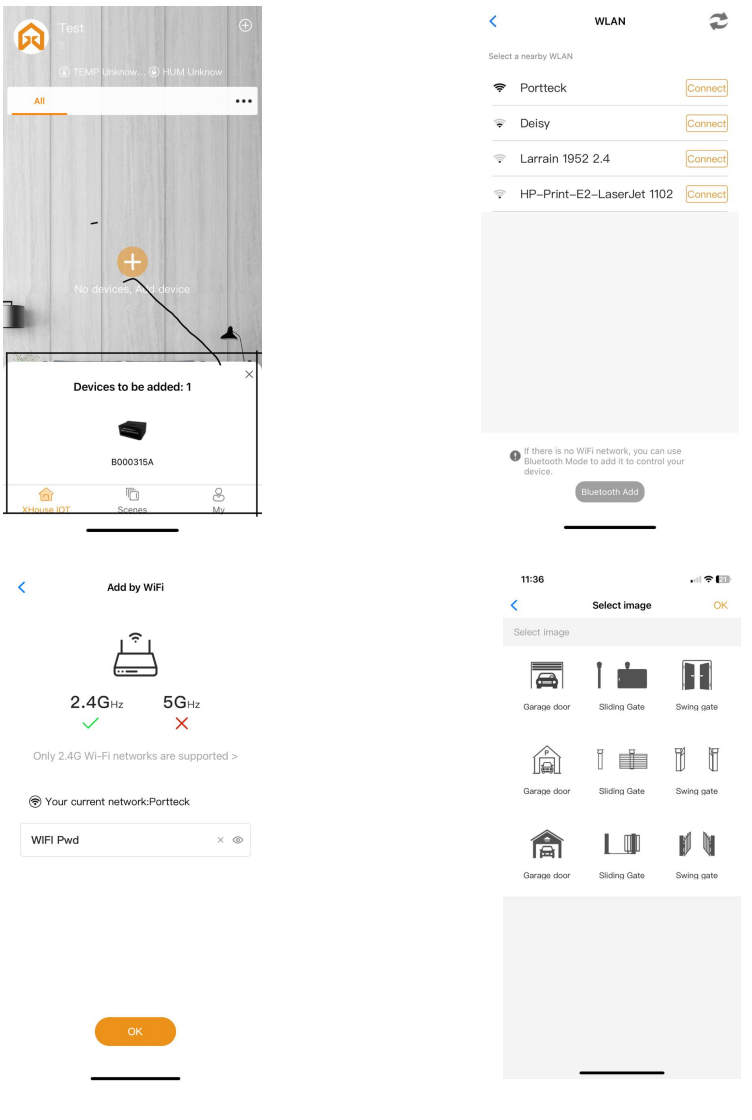

*Ingreso manual:* En la interfaz principal de la APP, presione "+" en la esquina superior derecha y eliga la opción "Add Device". Luego, observando que en la columna izquierda esté la opción "Smart Gate" seleccionada, presione el ícono con el nombre de "Garage". Luego, siguiendo las instrucciones en pantalla, con el equipo energizado, seleccione "Next" y a continuación presione el botón SW1 del equipo por 10 segundos, observando que el led parpadea rápidamente y luego lentamente. Una vez que confirme el estado del led, confirme marcando la casilla correspondiente en la App. Esto activará el punto de red del dispositivo.

| 12:09           |                                           | . II 🗢 📴                      | 12:10        |                                                                                                    | . iil 🗢 203 | 12:10                                                                              | l 🗢 🖸                                                                                               |
|-----------------|-------------------------------------------|-------------------------------|--------------|----------------------------------------------------------------------------------------------------|-------------|------------------------------------------------------------------------------------|----------------------------------------------------------------------------------------------------|
| <               | Add device                                | 63                            | <            | Step1                                                                                                    | AP MODE     | <                                                                                  | Step2 AP MOD                                                                                        |
| Automat         | ically search for nearby dev              | vices                         |              | Manager (1997)<br>Manager (1997)<br>Manager (1997) |             |                                                                                    | ин - андианания<br>Сама в напаза<br>алише - 2019 (С. С. С. С. С. С. С. С. С. С. С. С. С. С          |
| Smart Gate      | Please select Quick Add                   |                               | Power on the | e device                                                                                                    |             | Press SW1 for 10<br>sound and release<br>indicator light LEI<br>slowly, and the ec | seconds, the buzzer will<br>e the key, and the<br>D1 will flash fast and<br>quipment will enter the |
| Camera          | <b>a</b> i                                |                               |              |                                                                                                    |             | distribution mode                                                                  | 1                                                                                                   |
| Gateway         | Garage 4G Remote<br>Switch                | WIFI Remote<br>Control (mini) |              |                                                                                                    |             |                                                                                    |                                                                                                    |
| RF remote       |                                           |                               |              |                                                                                                    |             |                                                                                    |                                                                                                    |
| Power<br>switch | Reciver(WiFi+RF) ROLLER<br>SHUTTER (WiFi) | Smart Gate                    |              |                                                                                                    |             |                                                                                    |                                                                                                    |
| Lock            |                                           |                               |              |                                                                                                    |             |                                                                                    |                                                                                                    |
| BLE Device      |                                           |                               |              |                                                                                                    |             | 🧭 Confir                                                                           | m the light flashes                                                                                 |
| Sensor          |                                           |                               |              | Next                                                                                                    |             | Prev                                                                               | Next                                                                                                |
|                 |                                           |                               |              |                                                                                                    |             |                                                                                    |                                                                                                    |

Conecte su teléfono al punto de red que genera el control wifi y luego retorne a la app para continuar conectando el dispositivo.

| <              | Step3                                          |                 |  | < Cor                 |                                                                  | Wi-Fi                                                     |                      |              |
|----------------|------------------------------------------------|-----------------|--|-----------------------|------------------------------------------------------------------|-----------------------------------------------------------|----------------------|--------------|
| Cor            | nect mobile wifi to hotsp                      | ot devices      |  |                       |                                                                  |                                                           |                      |              |
| 1. Co<br>figur | onnect the phone to the hotsp<br>re below      | ot shown in the |  | <ul> <li>✓</li> </ul> | Wi-Fi<br>XHOUSE-AP<br>Sin conexión a Interr                      |                                                           |                      | ية (j        |
|                | il 15:21<br>< Wi-Fi                            | \$ <b>•</b>     |  | RE                    |                                                                  |                                                           |                      |              |
|                | 开启Wi-Fi                                        |                 |  |                       | HUAWEI_311_9                                                     | 409                                                       | ۵                    | <b>∻</b> (j) |
|                | V XHOUSE-AP                                    | ê               |  |                       | Importadora's (                                                  | Galaxy S20+                                               | A                    | <b>∻</b> (j) |
|                | B-LINK                                         | ê               |  |                       | WOM-E16688                                                       |                                                           | ۵                    | <b>∻</b> (j) |
|                | JuJiang-2.4G                                   | ê               |  |                       | XP-420B                                                          |                                                           | ۵                    | <b>∻</b> (j) |
|                | ZHANG-test                                     | ш ?`            |  |                       | Otra                                                             |                                                           |                      |              |
|                |                                                |                 |  |                       |                                                                  |                                                           |                      |              |
| addi           | eturn to this application to cor<br>ng devices | itinue          |  | Pr                    | eguntar al cone                                                  | ctar                                                      |                      | ficar >      |
|                |                                                |                 |  | Se<br>Si r<br>not     | conectará automáti<br>no hay ninguna red<br>ificará sobre las qu | icamente a las re<br>conocida disponi<br>e sí lo estén.   | des con<br>ble, se t | ocidas.<br>e |
|                |                                                |                 |  | Us                    | ar puntos de co                                                  | onexión                                                   | Pregu                |              |
|                | Connect                                        |                 |  | Cu<br>dis<br>de       | ando no haya redes<br>positivo puede dete<br>conexión que comp   | Wi-Fi disponible<br>ectar automáticar<br>aarten Internet. | s, este<br>nente p   |              |
|                |                                                | _               |  |                       |                                                                  |                                                           |                      |              |

Una vez conectado al punto de red del control y vuelto a la app, presione la opción "Next Step". Atención: Si aparece un mensaje el cual le indica que no está conectado a internet, eliga la opción "Mantener".

Si los pasos anteriores fueron seguidos correctamente, a continuación en la app mostrará una lista de señales wifi disponibles, favor conectar con la red con la cual el control quedará permanentemente conectado. Luego ingrese la contraseña de la red wifi y de permiso a la app de poder conectarse.

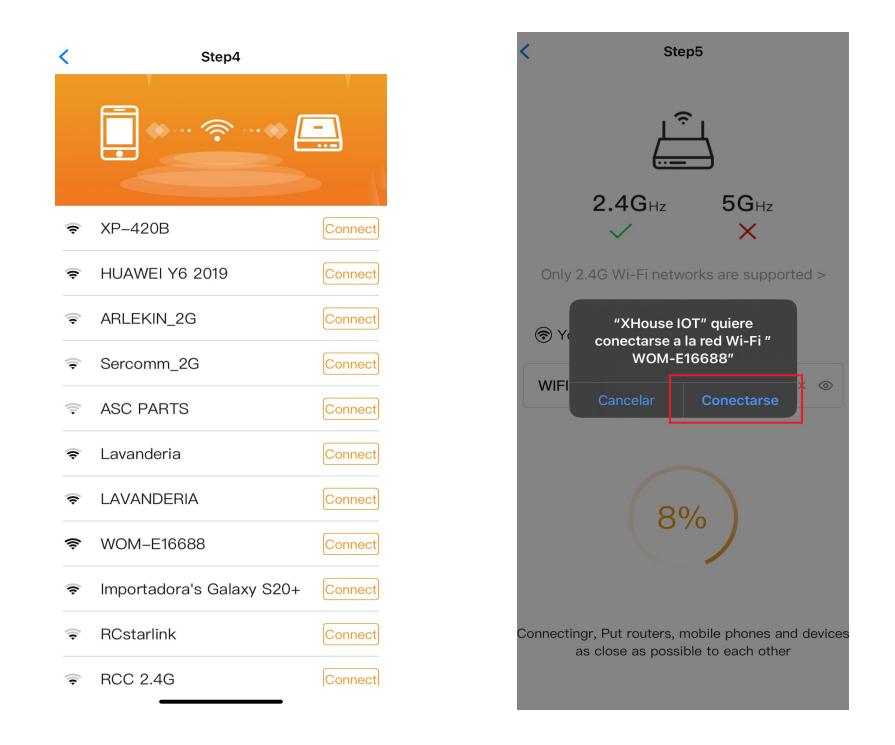

Luego de este último paso, la app quedará lista para su funcionamiento normal. Seleccione el equipo en la pantalla de inicio y ya puede ser utilizado junto a su receptor.

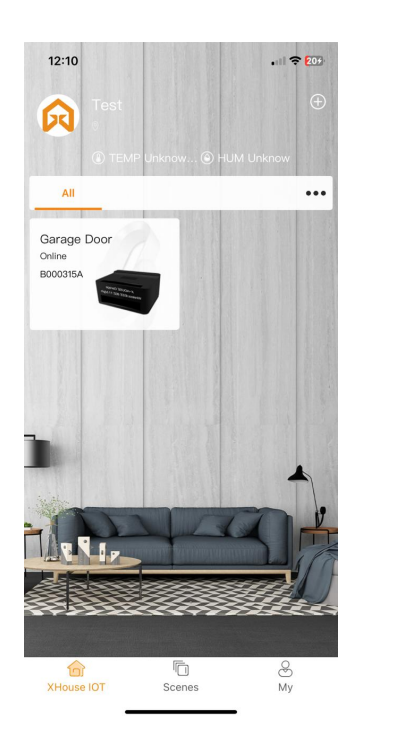

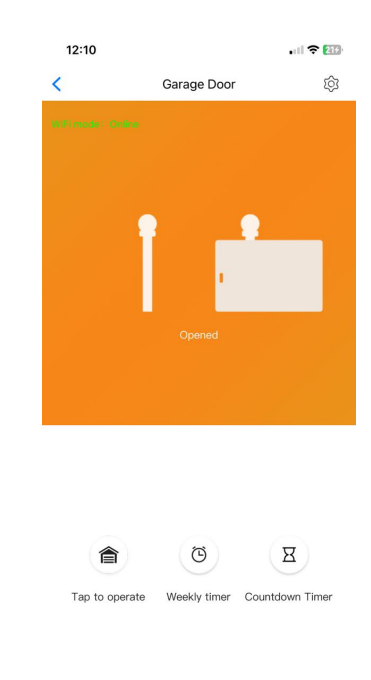

## Menú del dispositivo

Para ingresar el menú de ajustes, seleccione el dispositivo en la app y luego presione el engranaje en la esquina superior derecha.

| Cambiar nombre al dispositivo | Ingrese al menú de ajuste y seleccione "Device name". Edite el nombre del equipo a uno personalizado                                                                                                    |
|-------------------------------|----------------------------------------------------------------------------------------------------|
| Alerta de portón<br>abierto   | Ingrese al menú de ajuste y seleccione "Door remains opening alert". Puede asignar una alerta si el portón queda abierto.                                                                                                    |
| Ver/borrar usuarios           | Ingrese al menú de ajuste y seleccione "User list". Se mostrará la lista de usuarios, donde puede seleccionar el cual desea borrar.                                                                                                    |
| Agregar usuarios              | Ingrese al menú de ajuste y seleccione "Sharing device". Se generará<br>un código QR, válido por 3 minutos, para poder agregar más usuarios.<br>El otro usuario deberá escanear este código QR a través de la app y<br>será agregado a lista de usuarios del dispositivo. |
| Transferir usuario principal  | Ingrese al menú de ajuste y seleccione "Transfer main user". Podrá<br>transferir el usuario principal, el cual maneja los ajustes e ingresos<br>de usuarios al dispositivo, a otro que esté en la lista.<br>Nota: Sólo puede haber un usuario principal                   |